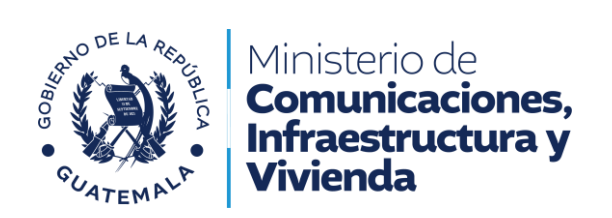

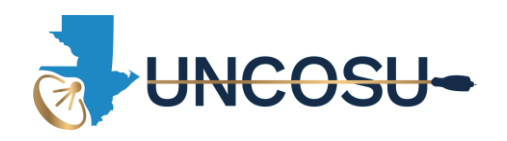

## MANUAL PARA LA CREACION DE USUARIO

1. Ingresar a la página <u>www.uncosuca.gob.gt</u>

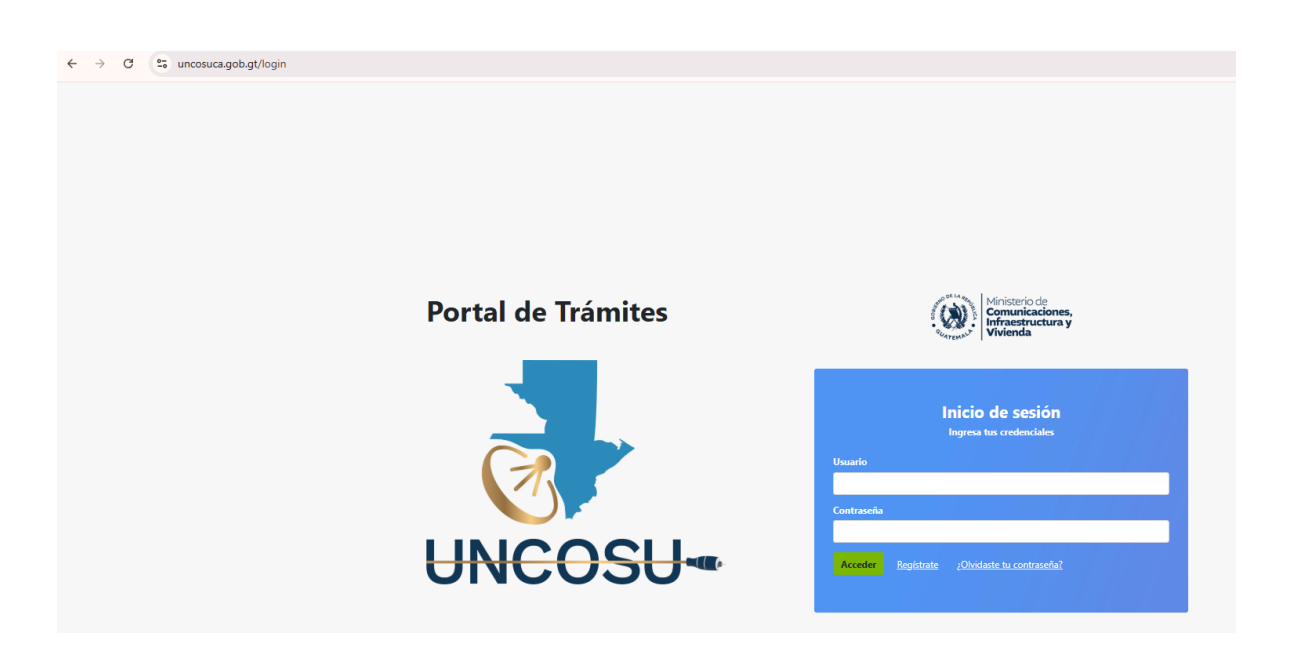

2. Hacer click en el botón Registrate

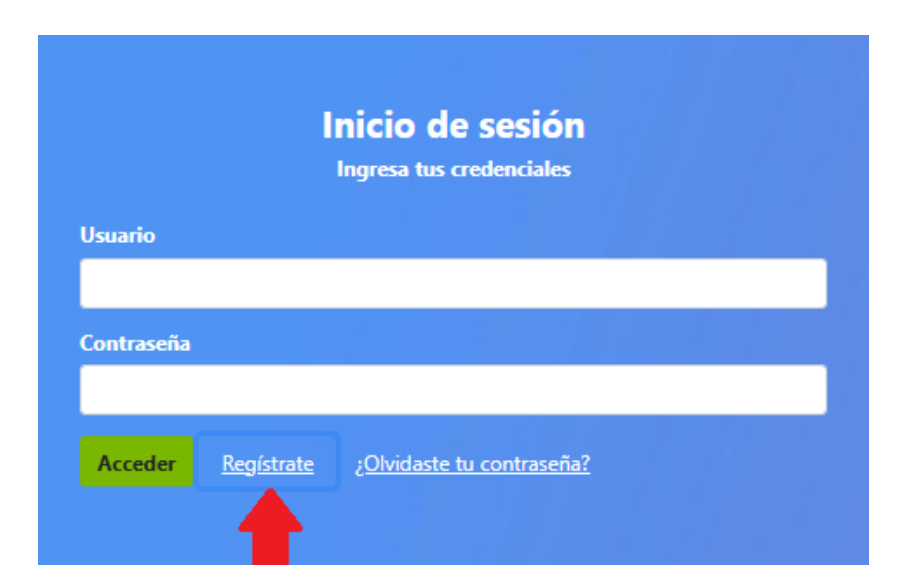

UNIDAD DE CONTROL Y SUPERVISIÓN 9ª. Avenida 16-43 zona 10, Guatemala, Guatemala PBX: (502) 2243-5300 – Línea gratuita: 1563 Unidad de Control y Supervisión – www.uncosu.gob.gt

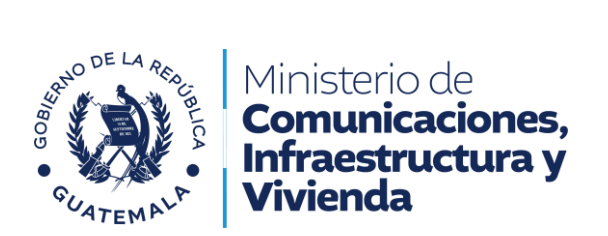

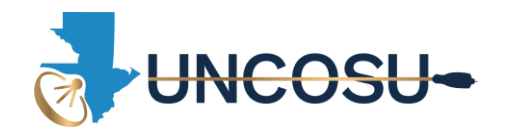

3. Llenar el formulario con tus datos /Verificar el correo electrónico proporcionado ya que este será el que de servirá para ingresar.

| Registrarse        |                     |                                                       |
|--------------------|---------------------|-------------------------------------------------------|
| Nombres            | Juan                |                                                       |
| Apellidos          | Pérez               |                                                       |
| CUI                | 3500987410101       |                                                       |
| NIT                | 12345678            |                                                       |
| Correo Electrónico | juanperez@gmail.com | Debes colocar un correo que<br>revises constantemente |
| Contraseña         |                     |                                                       |
|                    | Registrarse         |                                                       |
| Volver             |                     |                                                       |

4. Hacer click en el botón Registrarse

| Pérez               |                                                           |
|---------------------|-----------------------------------------------------------|
| 3500987410101       |                                                           |
| 12345678            |                                                           |
| juanperez@gmail.com |                                                           |
|                     |                                                           |
|                     | Pérez<br>3500987410101<br>12345678<br>juanperez@gmail.com |

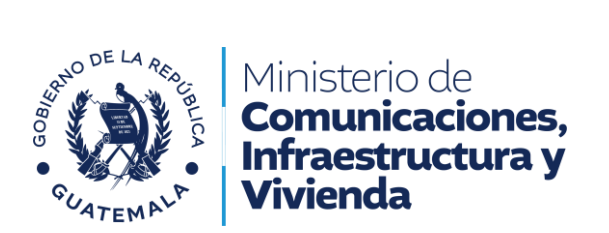

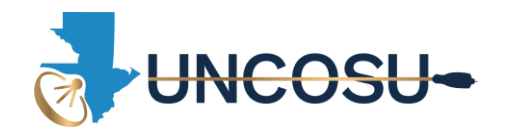

5. Listo, ya puedes ingresar con tu usuario y contraseña, el usuario es el correo electrónico que colocaste en el paso 3.

| Inicio de sesión<br>Ingresa tus credenciales |                   |                                       |  |  |
|----------------------------------------------|-------------------|---------------------------------------|--|--|
| Usuario                                      |                   |                                       |  |  |
| juanperez@                                   | 9gmail.com        |                                       |  |  |
| Contraseña                                   |                   |                                       |  |  |
|                                              |                   |                                       |  |  |
| Acceder                                      | <u>Regístrate</u> | ¿ <u>Olvidaste tu contraseña?</u><br> |  |  |
|                                              |                   |                                       |  |  |

6. Presionar el botón Acceder

|                         | Inicio de sesión<br>Ingresa tus credenciales |  |
|-------------------------|----------------------------------------------|--|
| Usuario                 |                                              |  |
| juanperez@gmail.cor     | n                                            |  |
| Contraseña              |                                              |  |
|                         |                                              |  |
| Acceder <u>Registra</u> | ate ¿Olvidaste tu contraseña?                |  |
|                         |                                              |  |

7. Ir al Manual ¿Cómo realizar una solicitud de trámite?